## JTCM Agenda app

## iOS version available (ver 1.0.0)

Android version available (ver 1.0.0)

Revised 10-30-2018

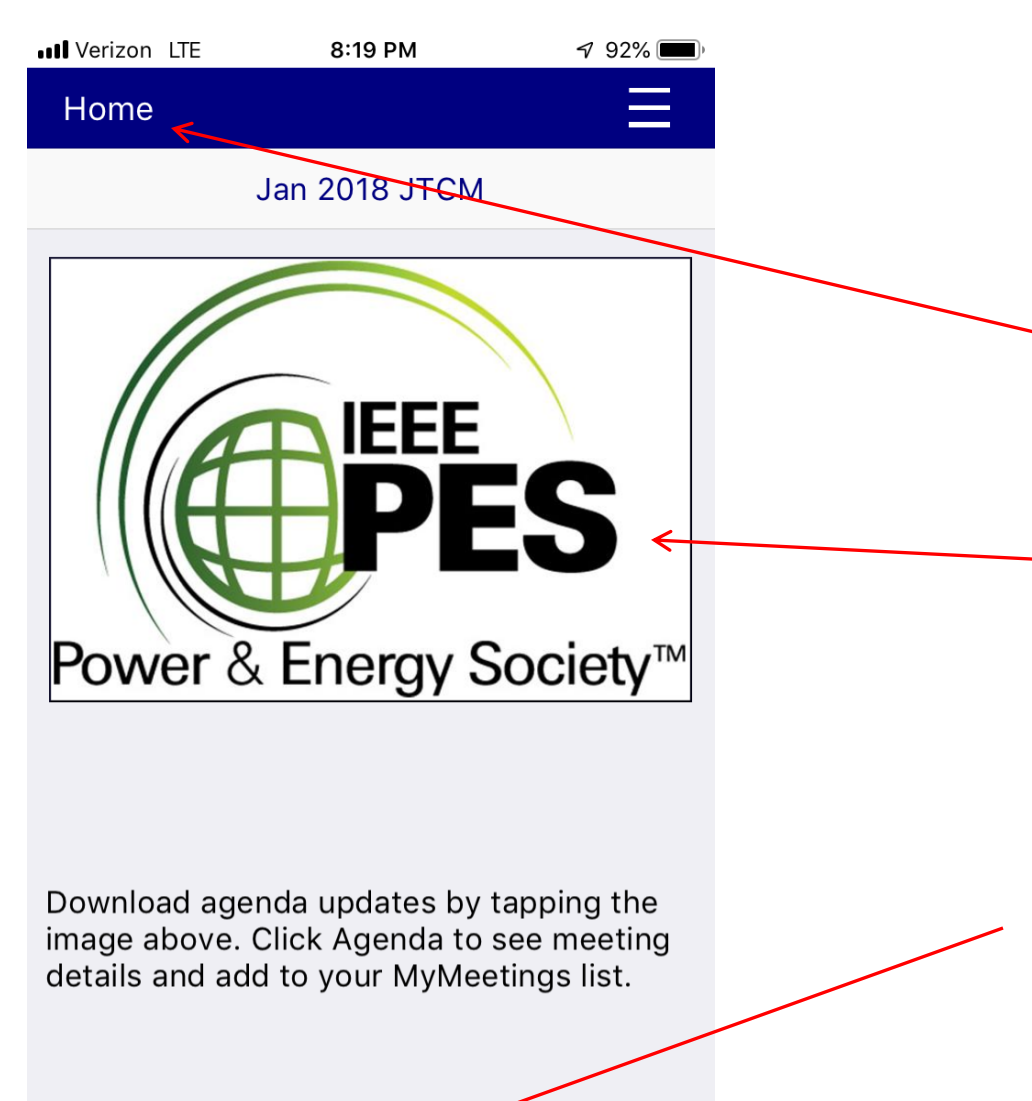

**MyMeetings** 

Agenda

This is the Home screen. Clicking here always returns you to this screen.

Tap this image to prompt the app to check for an updated agenda.

Clicking Agenda will take you to the agenda tab.

| III Verizon | LTE                         | 8:19 PM                                 | 7               | 92% 📖  |   |
|-------------|-----------------------------|-----------------------------------------|-----------------|--------|---|
| Home        |                             |                                         |                 | Ξ      |   |
| Sunday      | 11:30-18:                   | 00                                      |                 |        |   |
|             | S Technical<br>S, Chair: Fa | Council - Rive<br>rnoosh Rahma          | er Te.<br>Itian | ··· >  |   |
| Sunday      | 13:00-13:                   | 45                                      |                 |        |   |
|             | E Std 524 T<br>Chair: Ran   | F, Conductor<br>dy Hopkins              | Str             | >      |   |
| Sunday      | 13:00-14:                   | 00                                      |                 |        |   |
|             | E Std 1542<br>Chair: Dar    | TF - Installationna Liebhaber           | on,             | >      | / |
| Sunday      | 13:00-15:                   | 00                                      | K               |        |   |
|             | E Std P1218<br>Chair: Cha   | 3 TF - Guide fo<br>d Newton             | or              | >      |   |
| Sunday      | 13:45-14:                   | 45                                      |                 |        |   |
|             | E Std 977 1<br>Chair: Dou   | F - Installation                        | n of.           | >      |   |
| Sunday      | 14:00-14                    | 30                                      |                 |        |   |
| C TD,       | E Std 1260<br>Chair: Rob    | TF - IEEE Guid<br>Schaerer              | de f            | >      |   |
| Sunday      | 14:30-15:                   | 30                                      |                 |        |   |
| S IEE TD,   | E Std Pxxxx<br>Chair: Rob   | <pre>c TF - Guide fo<br/>Schaerer</pre> | or A            | >      |   |
| Sunday      | 14:45-15:                   | 15                                      |                 |        |   |
| ⊖ Fib       | erglass Cor                 | nponents TF -                           | Cle.            |        |   |
| Show All    |                             |                                         |                 |        |   |
| Full Age    | enda                        | М                                       | уМе             | etings |   |

This is the Agenda screen. This is a scrollable list of agenda items. It can be filtered by committee.

Click on the text region of an item to get a popup providing more detail about that particular meeting.

Click on the circle to the left of the text region to toggle this meeting in/out of your "MyMeetings" list.

The blue dot with white checkmark indicates a meeting that is in your MyMeetings list.

| •••• Verizon | LTE                                      | 8:19 PM                      | 7                               | 92% 🔲    |
|--------------|------------------------------------------|------------------------------|---------------------------------|----------|
| Home         |                                          |                              |                                 | $\equiv$ |
| Sunday       | y 11:30-18:                              | 00                           |                                 |          |
|              | S Technical<br><mark>S, Chair: Fa</mark> | Council - R<br>rnoosh Rahr   | iver Te.<br><mark>matian</mark> | ··· >    |
| Sunday       | y 13:00-13:                              | 45                           |                                 |          |
|              | E Std 524 1<br>, Chair: Ran              | F, Conduct                   | or Str                          | >        |
| Sunday       | y 13:00-14:                              | 00                           |                                 |          |
|              | E Std 1542<br>, Chair: Dar               | TF - Installa<br>na Liebhabe | ation,<br>er                    | >        |
| Sunday       | y 13:00-15:                              | 00                           |                                 |          |
|              | E Std P1218<br>, Chair: Cha              | 3 TF - Guide<br>d Newton     | for                             | >        |
| Sunday       | y 13:45-14:                              | 45                           |                                 |          |
|              | E Std 977 T<br>, Chair: Dou              | F - Installat<br>g Proctor   | ion of                          | >        |
| Sunday       | <b>y 14:00-14</b> :                      | 30                           |                                 |          |
|              | E Std 1260<br>, Chair: Rob               | TF - IEEE G<br>Schaerer      | uide f                          | >        |
| Sunday       | y 14:30-15:                              | 30                           |                                 |          |
|              | E Std Pxxxx<br>, Chair: Rob              | CTF - Guide<br>Schaerer      | for A                           | >        |
| Sunday       | y 14:45-15:                              | 15                           |                                 |          |
| ⊖ Fib        | erglass Cor                              | nponents TI                  | F - Cle.                        |          |
| Show All     |                                          |                              |                                 |          |
| Full Ag      | enda                                     |                              | MyMe                            | etings   |

Clicking the MyMeetings button will refresh the list to only show meetings that are in our MyMeetings list.

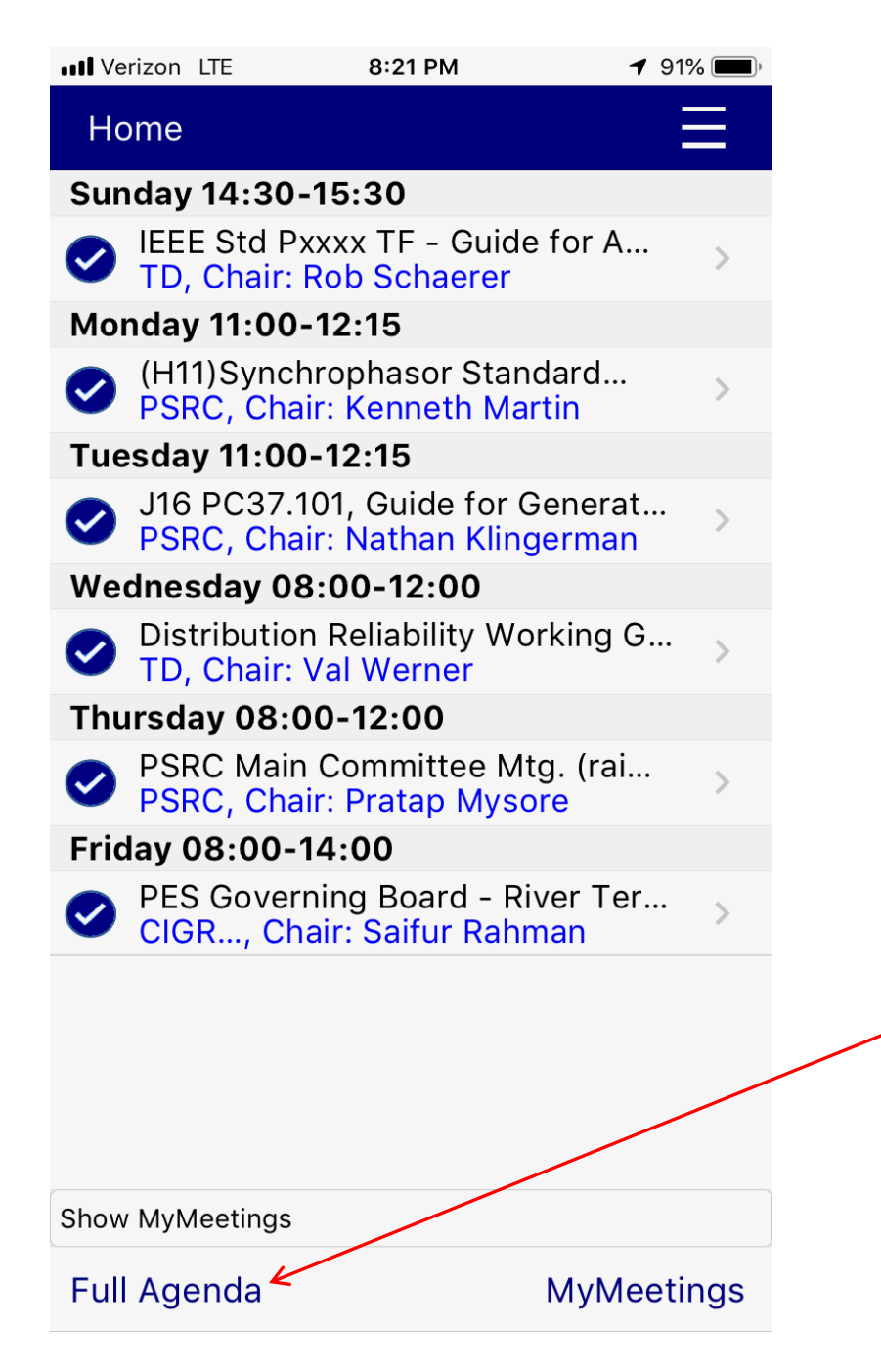

This is the MyMeetings view of the agenda. In it are only meetings you have selected.

Clicking on Full Agenda will show all meetings on the agenda. This is equivalent to changing the filter to Show All.

| III Verizon LTE       | 8:19 PM                                | 79                           | 2% 🔲     |
|-----------------------|----------------------------------------|------------------------------|----------|
| Home                  |                                        |                              | $\equiv$ |
| Sunday 11:            | 30-18:00                               |                              |          |
| O PES Ter<br>PES, Ch  | chnical Council -<br>nair: Farnoosh Ra | - River Te<br>ahmatian       | >        |
| Sunday 13:            | 00-13:45                               |                              |          |
| O IEEE Sto<br>TD, Cha | d 524 TF, Condu<br>air: Randy Hopki    | ictor Str<br><mark>ns</mark> | >        |
| Sunday 13:            | 00-14:00                               |                              |          |
| C IEEE Sto<br>TD, Cha | d 1542 TF - Insta<br>air: Danna Liebha | allation,<br>aber            | >        |
| Sunday 13:            | 00-15:00                               |                              |          |
| O IEEE Sto<br>TD, Cha | d P1218 TF - Gui<br>air: Chad Newtor   | ide for<br>า                 | >        |
| Sunday 13:            | 45-14:45                               |                              |          |
| O IEEE Sto<br>TD, Cha | d 977 TF - Instal<br>air: Doug Procto  | lation of<br>r               | >        |
| Sunday 14:            | 00-14:30                               |                              |          |
| O IEEE Sto<br>TD, Cha | d 1260 TF - IEEE<br>air: Rob Schaere   | Guide f<br>r                 | >        |
| Sunday 14:            | 30-15:30                               |                              |          |
| IEEE Store TD, Cha    | d Pxxxx TF - Gui<br>air: Rob Schaere   | de for A<br>r                | >        |
| Sunday 14:            | 45-15:15                               |                              |          |
| Fibergla              | ass Components                         | TF - Cle                     | >        |
| Show All              | K                                      |                              |          |
| Full Agenda           | à                                      | MyMeet                       | ings     |

Click this menu item to filter the list by individual committees.

| III Verizon LTE         | 8:19 PM                                  | 🕫 92% 🔳             | • |
|-------------------------|------------------------------------------|---------------------|---|
| Home                    |                                          | Ξ                   | 7 |
| Sunday 11:30            | 0-18:00                                  |                     |   |
| O PES Tech<br>PES, Cha  | nnical Council - R<br>iir: Farnoosh Rahr | iver Te ><br>matian |   |
| Sunday 13:0             | 0-13:45                                  |                     |   |
| O IEEE Std<br>TD, Chair | 524 TF, Conduct<br>r: Randy Hopkins      | or Str >            |   |
| Sunday 13:0             | 0-14:00                                  |                     |   |
| O IEEE Std<br>TD, Chair | 1542 TF - Installa<br>r: Danna Liebhabe  | ation, ><br>er      |   |
| Sunday 13:0             | 0-15:00                                  |                     |   |
| O IEEE Std<br>TD, Chair | P1218 TF - Guide<br>r: Chad Newton       | for >               |   |
| Sunday 13:4             | 5-14:45                                  |                     |   |
| O IEEE Std<br>TD, Chair | 977 TF - Installat<br>r: Doug Proctor    | ion of >            |   |
| Sunday 14:0             | 0-14:30                                  |                     |   |
| O IEEE Std<br>TD, Chair | 1260 TF - IEEE G<br>r: Rob Schaerer      | uide f >            |   |
| Sunday 14:3             | 0-15:30                                  |                     |   |
| IEEE Std<br>TD, Chair   | Pxxxx TF - Guide<br>r: Rob Schaerer      | for A >             |   |
| Sunday 14:4             | 5-15:15                                  |                     |   |
| Fiberglas               | s Components TI                          | F - Cle >           |   |
| Show All                |                                          |                     |   |
| Full Agenda             |                                          | MyMeetings          | 5 |

Click this menu for other items that may be needed for diagnostics.